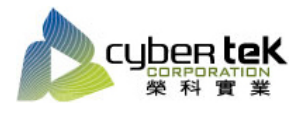

## 碳粉匣型號:HP-CM476B(CF380A)、HP-CM476BX(CF380X)、HP-CM476C(CF381A) 、HP-CM476M(CF383A)、HP-CM476Y(CF382A)

## 適用機型:HP Color LaserJet Pro M476dw/nw

| 項目 | 資訊頁列印操作步驟                                                                              |
|----|----------------------------------------------------------------------------------------|
| 1  | 展示頁列印:                                                                                 |
|    | 1、按下「設定」 開啟設定功能表。                                                                      |
|    | 2、使用「向上箭號」(▲)或「向下箭號」(▼)捲動至報告,然後觸控面板「報告」選項。                                             |
|    | 3、使用「向上箭號」(▲)或「向下箭號」(▼)捲動至展示頁,然後觸控面板「展示頁」。                                             |
|    | 4、即可列印出機器的展示頁。<br>A C<br>C<br>C<br>C<br>C<br>C<br>C<br>C<br>C<br>C<br>C<br>C<br>C<br>C |
| 2  | 組態頁列印:                                                                                 |
|    | 1、按下「設定」 開啟設定功能表。                                                                      |
|    | 2、使用「向上箭號」(▲)或「向下箭號」(▼)捲動至報告,然後觸控面板「報告」選項。                                             |
|    | 3、使用「向上箭號」(▲)或「向下箭號」(▼)捲動至組態報告,然後觸控面板「組態報告」。                                           |
|    | 4、即可列印出機器的組態貝。                                                                         |
| 3  | 耗材狀態頁列印:                                                                               |
|    | 1、按下「設定」 開啟設定功能表。                                                                      |
|    | 2、使用「向上箭號」(▲)或「向下箭號」(▼)捲動至報告,然後觸控面板「報告」選項。                                             |
|    | 3、使用「向上箭號」(▲)或「向下箭號」(▼)捲動至耗材狀態,然後觸控面板「耗材狀態」。                                           |
|    | 4、即可列印出碳粉匣的耗材狀態頁。                                                                      |
| 4  | 色彩校準:                                                                                  |
|    | 1、 按下「設定」 開啟設定功能表。                                                                     |
|    | 2、 使用「向上箭號」(▲)或「向下箭號」(▼)捲動至系統設定,然後觸控面板「系統設定」選項。                                        |
|    | 3、 使用「向上箭號」(▲)或「向下箭號」(▼)捲動至列印品質,然後觸控面板「列印品質」。                                          |
|    | 4、 再按下面板的「色彩校準」選項。                                                                     |
|    | 5、 即ባ選擇 ' 立即校準」 或 ' 開機校準」 來進行校止色彩。                                                     |
| I  |                                                                                        |

資料參考來源(相關圖片所有權為原所有權人所有)

1、 HP 系列印表機相關使用者手冊及面板介紹。

2 · <u>http://www.hp.com.tw</u>